# PhiX を用いた検証ランの実施方法

本資料では、PhiX を用いた装置や試薬の検証ランの実施方法をまとめている。

- 1. PhiX コントロール DNA の変性と希釈方法
- 2. シーケンスランの設定
  - Local Run Manager (LRM)を利用の場合
  - BaseSpace Sequence Hub を利用の場合

# 1. PhiX コントロール DNA の変性と希釈方法

MiniSeq でのシーケンスに使用する PhiX コントロール DNA の変性、希釈方法について記載している。最終的に 1.5pM の変性済み PhiX 溶液を調製する。

### a. 必要試薬および消耗品

以下の品がライブラリーの変性と希釈に必要となる。

| Consumable                          | Supplier                           |
|-------------------------------------|------------------------------------|
| PhiX 10 nM                          | Illumina, catalog# FC-110-3002     |
| RSB (Resuspension Buffer)           |                                    |
| HT1 (Hybridization Buffer)          | Illumina, Component of MiniSeq Kit |
| 1.0 N NaOH, molecular biology-grade | General lab suppplier              |
| 200 mM Tris-HCl, pH 7.0             | General lab suppplier              |

### b. ベストプラクィス

・ライブラリーの変性に使用する NaOH 溶液は、毎回 1.0N ストック溶液から希釈し直した ものを使用すること。

※0.1Nに希釈した状態で作り置きすると、pHが変動し、変性効率が低下する。

・ピペット誤差が NaOH の最終濃度に与える影響を抑えるため、取り扱い体積の小さいピペットでの 0.1 N NaOH の調製は避ける。P1000 ピペットを使用し、余分量(1 ml)を毎回作成する。

#### 1. 使用する試薬の準備

以下の試薬を用いて MiniSeq 向けのライブラリーを変性、および希釈する。 0.1 N NaOH:必ず用事調製し、作製後 12 時間以内に使用すること。 HT1: HT1 (Hybridization Buffer)は、変性済み PhiX の希釈に使用する。 RSB buffer (or Qiagen EB Buffer): RSB or EB Buffer は、変性前の PhiX の希釈に使用する。

#### a. NaOHの希釈

- 1. エッペンチューブ内で以下の分量で試薬を混ぜ、1mlの0.1NNaOH 溶液を調製する。
  - ・分子生物学グレードの水(MilliQ 水) (900 µl)
  - ・1.0 N NaOH ストック溶液 (100 ul)

2. チューブを何回か転倒撹拌し、中身を混ぜる。

NOTE

サンプル DNA や PhiX コントロールの変性には、毎回新しく調製し直した 0.1 N NaOH 溶 液を使用すること。 残った 0.1 N NaOH 溶液は、調製後 12 時間以内であれば別のライブラリーの変性に使用 して問題ない。 12 時間以上、次の使用までに時間が空く場合は、残った 0.1 N NaOH 溶液は廃棄する。

- b. HT1の溶解
  - 1. HT1 (Hybridization Buffer)を-20℃の冷凍庫から取り出し、室温で溶解させる。
  - 2. 完全に溶けたら、NaOH で変性したサンプルの希釈に使用するまで 4℃に置いておく。

#### c. RSBの溶解

- 1. RSB を-20℃の冷凍庫から取り出し、室温で溶解させる。
- 2. 完全に溶けたら、サンプルの希釈に使用するまで4℃に置いておく。

#### 2. PhiXの変性と希釈

PhiX コントロール DNA の変性。濃度調整は以下の手順に沿って行う。

NOTE

PhiX を 2 週間以上保存する場合には、4 or 10 nM の濃度で-20°Cに保管することを勧める。 20 pM まで希釈した状態で 2 週間以上保管すると、保管前と比べてクラスター形成数が低 下する。

#### a. PhiXを 4nM に希釈する

- 1. 10 nM PhiX(チューブに入った原液)を室温で溶解させる。
- 2. 1.5 ml 遠心チューブの中で以下の分量で溶液を混合し、PhiX を 4 nM に希釈する。
  - 10 nM PhiX library (2 μl)
  - RSB (3 μl)

この操作により、4 nM の PhiX 溶液 5µl が得られる。

3. 4 nM PhiX 溶液をボルテックスで軽く撹拌した後、スピンダウンする。

NOTE

4 nM に希釈した PhiX 溶液は、-20℃で 3 カ月まで安定に保管できる。

- b. PhiXの変性・中和
  - 1. 1.5 ml 遠心チューブの中で、以下のように試薬類を混合する。
    - ・4 nM PhiX 溶液 (5 μl)
    - ・新しく調製した 0.1N NaOH (5 µl)
  - 2. PhiX 溶液をボルテックスで軽く撹拌した後、スピンダウンする。
  - 3. 室温で5分間インキュベートし、PhiX ライブラリーを一本鎖 DNA に変性する。
  - 4. 5 µlの 200 mM Tris-HCI (pH=7.0)を PhiX 溶液に加える。
  - 5. 溶液をボルテックスで軽く撹拌した後、スピンダウンする。
- c. Loading 濃度 1.5 pM へ PhiX を希釈
  - 1. 変性後の PhiX 溶液に、氷冷した HT1 バッファーを 985 μl 加える。 この操作により、1 ml の 20 pM PhiX 溶液が得られる。
  - 2. 20pM の PhiX 溶液を以下の比率で HT1 バッファーと混合し、1.5 pM に希釈する。
    - ・20 pM 変性済み PhiX (38 µl)
    - ・氷冷した HT1 バッファー (462 µl)

この操作により、500µlの1.5pM PhiX 溶液が得られる。

3. 転倒撹拌で混合した後、スピンダウンする。

# 2. シーケンスランの設定

Local Run Manager、または BaseSpace Sequence Hub を利用する際の、ランの設定を記載する。

## a. Local Run Manager (LRM)を利用の場合

1. LRM を開く。Cromium ブラウザのアドレスバーに'http://localhost'と入力し、admin ID と パスワードで LRM にログインする。

| C C Inter/decalhest/#/ingin | ,D - C × ) Local Run Manager. ×                                        | ↔ <u> </u>            |
|-----------------------------|------------------------------------------------------------------------|-----------------------|
|                             |                                                                        | illumına <sup>.</sup> |
|                             | Local Run Manager                                                      |                       |
|                             | Econo<br>Forgot your user name or password?                            |                       |
|                             | Instrument, MiniBeg SQBP-GPCLT0079<br>Local Run Nanager Version: 1.3.0 |                       |

2. 'Create Run'を選択し、ドロップダウンリストから'Resequencing'を選択する。

|               | 0      | 0            | 0                          | 0           | 0         | Create Run                     |
|---------------|--------|--------------|----------------------------|-------------|-----------|--------------------------------|
|               | Ready  | In Progress  | Storped or                 | Complete    | Total     | Amplicon                       |
|               |        | and regresse | Unsuccessful               | and the set |           | Amplicon DS                    |
|               |        |              |                            |             |           | GenerateFASTQ                  |
| RUN NAME / ID | MODULE |              | STATUS                     |             | LAST MODI | FIED - Small RNA               |
|               |        |              |                            |             |           | Targeted RNA                   |
|               |        | T            | here are currently no ru   | ns          |           | TruSight Tumor 15              |
|               |        |              |                            |             |           |                                |
|               |        |              |                            |             |           | Showing 0-0 of 0 Active Runs - |
|               |        |              |                            |             |           |                                |
|               |        | Instrut      | ment, MiniSeq SGBP-OFCI    | тоо79       |           |                                |
|               |        | 1.00         | cal Hun Masager Version: 1 |             |           |                                |
|               |        |              |                            |             |           |                                |
|               |        |              |                            |             |           |                                |
|               |        |              |                            |             |           |                                |
|               |        |              |                            |             |           |                                |
|               |        |              |                            |             |           |                                |
|               |        |              |                            |             |           |                                |

- 3. 赤線で囲った各パラメーターに、下記の情報を入力する。
  - Run Name: PhiX Validation run
  - Library Prep Kit: TruSeq LT
  - Index Reads: 0

(PhiX はインデックス配列を持たないため、Index1 または2を選択するとランが正常に完了しない原因となる)

- Read Type: Paired End
- Read Length: 26 cycle 以上を入力 (使用するシーケンス試薬キットのサイクル数に合わせて入力する)
- Module-Specific Settings: 変更せず、初期設定のままでよい

|                      |           |   | Run Description    |                |           |        |
|----------------------|-----------|---|--------------------|----------------|-----------|--------|
|                      |           |   | Run Description    |                |           |        |
| Run Settings         |           |   |                    |                |           |        |
| Library Prep Kit*    | TruSeq LT | • | Read Type*         | O Single Read  | Paired Er | nd     |
| ndex Reads*          |           |   |                    | READ 1 INDEX 1 | INDEX 2   | READ 2 |
| L                    |           |   | Read Lengths*      | 150            |           | 150    |
|                      |           |   | Custom Primers     | Read 1         |           | Read 2 |
| Module-Specific Sett | ings      |   |                    |                |           |        |
| Aligner*             | BWA-MEM - | Ø | Flag PCR Duplicat  | es* On         | 0         |        |
|                      |           |   | la del Deelienseet |                |           |        |

- 4. 画面下へスクロールし、Import Samples の項目にある、Sample ID 欄に'PhiX'と入力する。
- 5. Genome Folder 欄にて、SPECIES カラムから'PhiX'を選ぶ。

| Nodule-Specific Set                | ings       |                                                    |                                                                                                    |                                                                          |                                                                                     |                     |                  |
|------------------------------------|------------|----------------------------------------------------|----------------------------------------------------------------------------------------------------|--------------------------------------------------------------------------|-------------------------------------------------------------------------------------|---------------------|------------------|
| ligner*                            | BWA-MEM    | •                                                  | Flag PC                                                                                                    | R Duplicates*                                                            | On                                                                                  | 0                   |                  |
| ariant Caller*                     | Starling   | •                                                  | Indel Re                                                                                                    | ealignment*                                                              | On                                                                                  | 0                   |                  |
| xport to gVCF*                     | Off        | 0                                                  |                                                                                                    |                                                                          | Show ad                                                                             | vanced module       | settings         |
|                                    |            |                                                    |                                                                                                    |                                                                          |                                                                                     |                     |                  |
| Import Samples                     |            |                                                    |                                                                                                    |                                                                          |                                                                                     | Template            | Export           |
| Import Samples                     | SAMPLE ID* |                                                    | SAMPLE DESCRIP                                                                                                    | TION                                                                     | GENOME                                                                              | Template            | Export           |
| Import Samples                     | SAMPLE ID* |                                                    | SAMPLE DESCRIP                                                                                                    | TION                                                                     | GENOME                                                                              | Template            | Export           |
| Import Samples                     | SAMPLE ID* |                                                    | SAMPLE DESCRIP<br>PhiX<br>SPECIES                                                                                                    | TION                                                                     | GENOME                                                                              | Template            | Export           |
| Import Samples                     | SAMPLE ID* | New                                                | SAMPLE DESCRIP<br>PhiX<br>SPECIES<br>Custom Genome                                                                                                   | AGENCY<br>AGENCY                                                         | GENOME<br>VERSION<br>VersionNum                                                     | Template            | Export           |
| 1 PhiX                             | SAMPLE ID* | New (<br>PhiX                                      | SAMPLE DESCRIP<br>PhiX<br>SPECIES<br>Custom Genome                                                                                                   | AGENCY<br>AgencyName<br>Illumina                                         | GENOME<br>VERSION<br>VersionNum<br>RTA                                              | Template            | Export           |
| 1 PhiX                             | SAMPLE ID* | New (<br>PhiX<br>Rattu:                            | SAMPLE DESCRIP<br>PhiX<br>SPECIES<br>Custom Genome<br>s_norvegicus                                                                                   | AGENCY<br>AgencyName<br>Illumina<br>UCSC                                 | GENOME<br>VERSION<br>VersionNum<br>RTA<br>m5                                        | Template            | Export           |
| Inport Samples                     | SAMPLE ID* | New (<br>PhiX<br>Rattu:<br>Rhode                   | SAMPLE DESCRIP<br>PhiX<br>SPECIES<br>Custom Genome<br>s_norvegicus<br>obacter_sphaeroides_2.4.1                                                      | TION<br>AGENCY<br>AgencyName<br>Illumina<br>UCSC<br>NCBI                 | GENOME<br>VERSION<br>VersionNum<br>RTA<br>m5<br>2005-10-07                          | Template FOLDER* Sa | Export ve Run    |
| Import Samples                     | SAMPLE ID* | New (<br>PhiX<br>Rattu:<br>Rhode<br>Sacct          | SAMPLE DESCRIP<br>PhiX<br>SPECIES<br>Custom Genome<br>s_norvegicus<br>obacter_sphaeroides_2.4.1<br>haromyces_cerevisiae                              | TION<br>AGENCY<br>AgencyName<br>Illumina<br>UCSC<br>NCBI<br>UCSC         | GENOME<br>VERSION<br>VersionNum<br>RTA<br>m5<br>2005-10-07<br>sacCer2               | Template FOLDER* Sa | Export<br>ve Run |
| Import Samples 1 PhiX + 1 R Cancel | SAMPLE ID* | New (<br>PhiX<br>Rattu:<br>Rhodu<br>Sacct<br>Staph | SAMPLE DESCRIP<br>PhiX<br>SPECIES<br>Custom Genome<br>s_norvegicus<br>obacter_sphaeroides_2.4.1<br>haromyces_cerevisiae<br>iylococcus_aureus_NCTC_83 | TION<br>AGENCY<br>AgencyName<br>Illumina<br>UCSC<br>NCBI<br>UCSC<br>NCBI | GENOME<br>VERSION<br>VersionNum<br>RTA<br>m5<br>2005-10-07<br>sacCer2<br>2006-02-13 | Template FOLDER* Sa | Export<br>ve Run |

- 6. 'Save Run'を選択する。
- 7. ブラウザーを閉じて、MiniSeq Control Softwareの画面に戻る。
- 8. Available runs リストから、'PhiX validation run'を選び、シーケンスに進む。

# b. BaseSpace Sequence Hub を利用の場合

- 1. BaseSpace Sequence Hub にアクセスし、ログインする。 https://basespace.illumina.com/dashboard
- 2. BaseSpace Sequence Hubの画面で、PREP タブをクリックする。

| BaseSpace Sequence |  | DASHBOARD | PREP | RUNS | PROJECTS | APPS | PUBLIC DATA |
|--------------------|--|-----------|------|------|----------|------|-------------|
|--------------------|--|-----------|------|------|----------|------|-------------|

## 3. Manual Prep - Biological Samples を選択する。

| Ba | seSpa    | ce 📘          | SEQUENCE<br>HUB ✓   |              | DASHBOARD        | PREP         | RUNS        | PROJECTS | APPS  | PUBLIC DATA |   | Q         | ?    | <b>D</b> | <b>&amp;</b> 1 |
|----|----------|---------------|---------------------|--------------|------------------|--------------|-------------|----------|-------|-------------|---|-----------|------|----------|----------------|
|    |          |               |                     |              |                  |              |             |          |       |             |   |           |      |          |                |
|    | Prep fun | ctionality cu | urrently works with | n NeoPrep, I | NextSeq, and Min | iSeq instrun | nents. Lear | n more   |       |             |   |           |      |          |                |
|    | Neo      | Prep          |                     |              |                  |              |             |          |       |             |   |           |      |          |                |
|    |          | ¢<br>I        |                     |              |                  |              |             |          |       |             |   |           |      |          |                |
|    |          | NeoPrep       | )                   |              |                  |              |             |          |       |             |   |           |      |          |                |
|    |          |               |                     |              |                  |              |             |          |       |             |   |           |      |          |                |
|    | Man      | ual Pre       | ер                  |              |                  |              |             |          |       |             |   |           |      |          |                |
|    |          |               | 11                  |              |                  |              | 6           |          | 0-(   | 5           |   | *<br>•    |      | 4        |                |
|    | 1        | Biologic      | al Samples          |              | 2 Librario       | es           |             | 3        | Pools |             | 4 | Planned I | Runs |          |                |

4. a. 既に、SAMPLEID に "PhiX" を作成している場合は、" PhiX"の隣にあるボックスにチェックを入れて、**Prep Libraries** を選ぶ。

| E | iologic | al San   | nples     | Libraries         | Pools   | Planned Runs |             |       |             |             |                     |
|---|---------|----------|-----------|-------------------|---------|--------------|-------------|-------|-------------|-------------|---------------------|
| В | iolo    | gica     | al Sample | S 1 selected X 11 | ]       |              |             |       | +<br>Create | Import      | →<br>Prep Libraries |
| _ | [       |          | SAMPLE ID | NAME              | SPECIES | PROJECT      | MODIFIED ON | OWNER |             | # LIBRARIES |                     |
| 1 | . (     | <b>v</b> | PhiX      | PhiX              | Phix    |              |             |       |             |             |                     |

b. SAMPLE ID に "PhiX"を作成していない場合は、Create を選び、下記の項目を設定する。Project の項目では、New を選び、プロジェクト名を"PhiX"とする。Confirm を選択してプロジェクトを作成し、Prep Libraries に進む。

| Biological Samples | Libraries      | Pools | Planned Runs |                       |                     |
|--------------------|----------------|-------|--------------|-----------------------|---------------------|
| Create Biologica   | l Sample       |       |              |                       |                     |
| Sample ID*         | PhiX           |       |              |                       |                     |
| Name*              | PhiX           |       |              |                       | contac              |
| Species            | Phix           |       | •            |                       | tus                 |
| Project*           | Select Project | (s):  |              |                       |                     |
|                    | PhiX           |       | ×            |                       |                     |
| Nucleic Acid*      | DNA            |       | •            |                       |                     |
|                    |                |       | Cancel       | Save & Continue Later | →<br>Prep Libraries |

 Library Prep Kit に TruSeq LT を選択し、Plate ID を入力する。Libraries から PhiX を選び、 ドラッグアンドドロップで Plate の1つ目のウェルに設定する。
 Pool Libraries を選択し、次の画面に進む。

| Biological Samples  Prep Libraries  Library Prep Kit *  TruSeqLT  Notes | Libraries  | Pools Plate ID * enter plate     | Planned Runs<br>ate ID here |       |                                                                                                    |                                                                                                    |                                                                                                    |
|-------------------------------------------------------------------------|------------|----------------------------------|-----------------------------|-------|----------------------------------------------------------------------------------------------------|----------------------------------------------------------------------------------------------------|----------------------------------------------------------------------------------------------------|
| Libraries 1                                                             | PROJECT WE | LL INDEX 1<br>1 A001 -<br>ATCACG | et Export                   | Plate | <br>5 6 7<br>500V 0 00V 0 00V 0 000V 0 000V | C         Clear Plate           8         9         10           00         00         01           00         00         01           00         00         01           00         00         01           00         00         01           00         00         00           00         00         00           00         00         00 | Index By Well         ON         OFF         11       12         TOV         OV         OV         OV         OV         OV         OV         OV         OV         OV         OV         OV         OV         OV         OV         OV         OV         OV         OV         OV         OV |
|                                                                         |            |                                  |                             |       | Cancel                                                                                                    | Save & Continue Lat                                                                                                    | ter Pool Libraries                                                                                                    |

6. Plate からライブラリーを選び、ドラッグアンドドロップで Pools に移す。Pool のラベル を"PhiX"とし、Plan Run に進む。

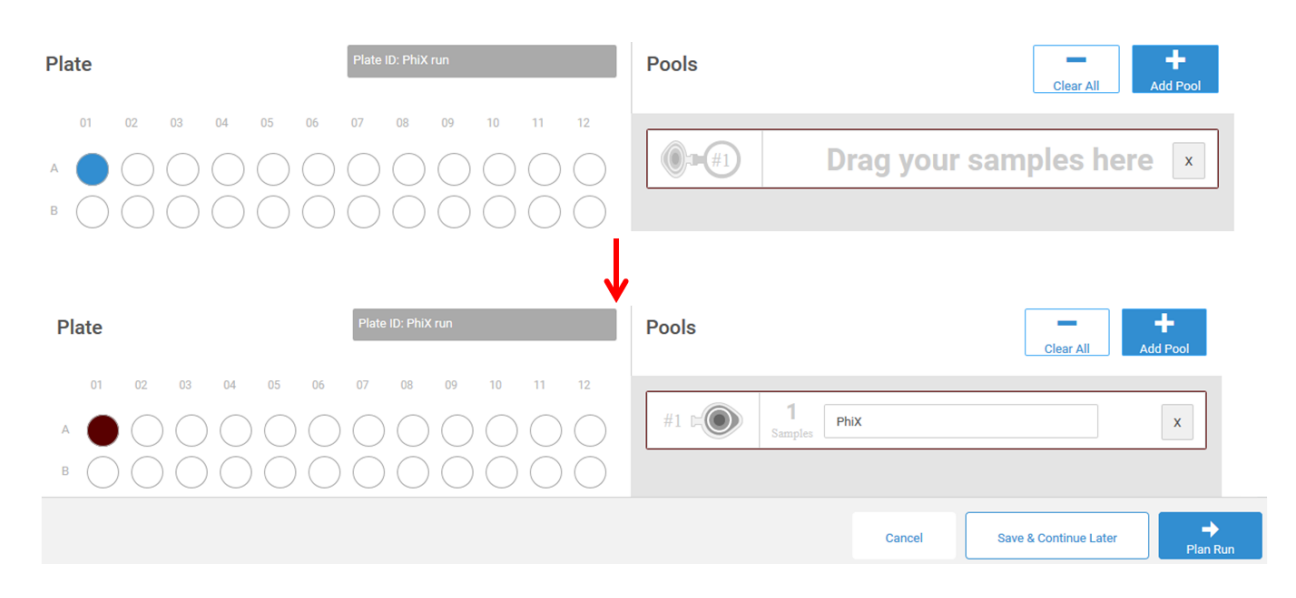

ランを設定する。ランのリード長や各パラメータは、使用する試薬キットのバージョンやトラブルシュートの目的によって異なる。
 例として、150 サイクルのペアエンドランを行う場合は、下記のように設定する。

# Plan Run

| Instrument*            | _                     |                           |                      |   |  |
|------------------------|-----------------------|---------------------------|----------------------|---|--|
| Run Information        |                       |                           |                      |   |  |
| Name*                  |                       | PhiX Validation r         | run 🔶                |   |  |
| Reagent Barcode        | ſ                     |                           |                      |   |  |
| Use Custom Primer: 🔲 R | 1 🔲 R2 🗐              | Index                     |                      | , |  |
|                        |                       |                           |                      |   |  |
| Enter Cycles           |                       |                           |                      |   |  |
| Single Read            |                       |                           |                      |   |  |
| Paired End             | •                     |                           |                      |   |  |
| Read 1 Cycles*         |                       | 150 🔶                     |                      |   |  |
| Read 2 Cycles*         |                       | 150 🔶                     |                      |   |  |
|                        |                       |                           |                      |   |  |
| Review Indexing        |                       |                           |                      |   |  |
| Override default index | ing schem             | e                         |                      |   |  |
| Single Index           |                       |                           |                      |   |  |
| Dual Index             |                       |                           |                      |   |  |
| No Index               | •                     |                           |                      |   |  |
| Index 1 Cycles         |                       | 0                         |                      |   |  |
| Index 2 Cycles         |                       | 0                         |                      |   |  |
| #1 🕬                   | <b>1</b><br>Libraries | Pool ID:<br>Library Prep: | PhiX run<br>TruSeqLT |   |  |

8. Sequence をクリックし、Planned Runs に保存する。